| 1.           | Dôležité bezpečnostné inštrukcie   | 1  |
|--------------|------------------------------------|----|
| 2.           | Príslušenstvo                      | 2  |
| 3.           | Hlavná jednotka                    | 3  |
| 4.           | Pripojenie zariadení               | 5  |
| 5.           | Upozornenie k nabíjaniu batérie    | 7  |
| 6.           | Začíname                           | 8  |
| 7.           | Funkcia Bluetooth                  | 9  |
| 8.           | Funkcia FM                         | 14 |
| 9.           | Funkcia TMC                        | 15 |
| 10.          | Nastavenie zariadenia              | 15 |
| 11.          | Inicializácia a aktivácia softvéru | 16 |
| 12.          | Navigácia                          | 17 |
| 13.          | Obrazovka s mapou                  | 26 |
| 14.          | Menu "More" (Viac)                 | 27 |
| 15.          | Nastavenia                         | 29 |
| 1 <b>6</b> . | Odstraňovanie problémov            | 31 |
| 17.          | Pripojenie k počítaču              | 33 |

CAUTION

RISK OF ELECTRIC SHOCK DO NOT OPEN!

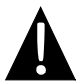

Výkričník v rovnostrannom trojuholníku je určený na upozornenie používateľa na prítomnosť dôležitých inštrukcií k obsluhe a údržbe (servisu), ktoré sú uvedené v literatúre priloženej k zariadeniu.

### <u>VÝSTRAHA</u>

- Aby ste znížili riziko úrazu elektrickým prúdom, neodstraňujte zo zariadenia kryt (alebo jeho zadnú stranu). Vo vnútri sa nenachádzajú žiadne časti, ktoré môže opravovať používateľ. Všetky opravy prenechajte kvalifikovaným osobám.
- Výrobca nepreberá zodpovednosť za akékoľvek poškodenia spôsobené náhradami alebo modifikáciami produktu bez povolenia výrobcu alebo autorizovanej organizácie.

#### VAROVANIE

Zariadenie nesmie byť vystavené kvapkajúcej alebo striekajúcej vode a nesmú naň byť pokladané žiadne predmety naplnené vodou, ako sú napríklad vázy.

# Zoznam príslušenstva

| POLOŽKA | NÁZOV                                            | POČET |
|---------|--------------------------------------------------|-------|
|         | Nabíjačka do auta                                | 1     |
|         | USB kábel                                        | 1     |
|         | Dotykové pero                                    | 1     |
|         | Štýlové puzdro na prenos<br>(iba model GV5500BT) | 1     |
|         | Návod na obsluhu                                 | 1     |
| Indig:  | Záručný list                                     | 1     |
|         | CD s ovládačmi a<br>dokumentáciou                | 1     |

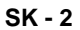

# Hlavná jednotka

### Pohľad spredu a zboku

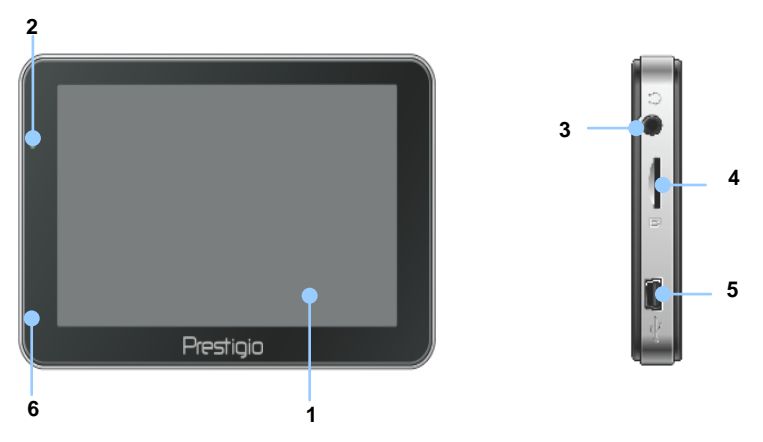

#### 1. Dotyková LCD obrazovka

Ťuknutím na obrazovku dotykovým perom alebo prstom môžete vybrať príkaz v menu alebo zadať informácie.

#### 2. Indikátor stavu batérie

Ak je batéria úplne nabitá, indikátor bude svietiť jasne nazeleno. Počas nabíjania bude svietiť načerveno.

#### 3. Slúchadlový konektor

Na pripojenie slúchadiel.

#### 4. Štrbina na MicroSD kartu

Pamäťovú kartu typu microSD môžete použiť na prístup k dátam alebo rozšírenie pamäti.

#### 5. Port USB

Pripojenie micro USB kábla na prístup k dátam alebo nabíjanie batérie.

#### 6. Mikrofón

Na nahrávanie zvuku.

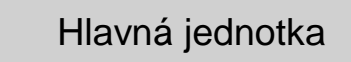

### Pohľad zozadu a zhora

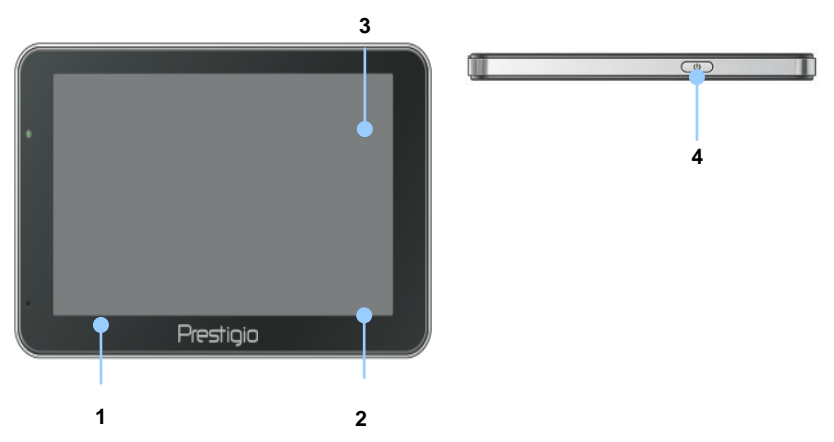

1. Reproduktor

Prehrávanie zvukov, hlasu alebo hudby.

2. Tlačidlo Reset

Stlačte na reštartovanie zariadenia.

#### 3. Svetelný senzor

Na automatické nastavenie úrovne jasu dotykovej obrazovky.

4. Vypínač

Stlačte na zapnutie a vypnutie zariadenia.

# Pripojenie zariadení

### Vloženie microSD karty

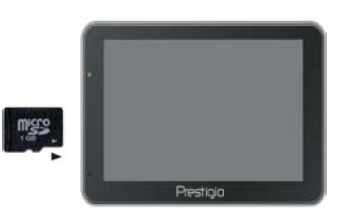

- Pred vložením microSD karty nasmerujte konektory smerom k zariadeniu a označenie karty smerom k prednej strane zariadenia.
- Pri vyberaní microSD karty opatrne zatlačte na okraj karty, čím uvoľníte bezpečnostný zámok, a kartu opatrne vytiahnite zo štrbiny.

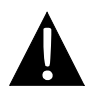

#### POZNÁMKA:

Pred vytiahnutím microSD karty zo zariadenia sa uistite, že k nej nepristupuje žiadna aplikácia.

### Pripojenie k externému USB zariadeniu (nabíjanie)

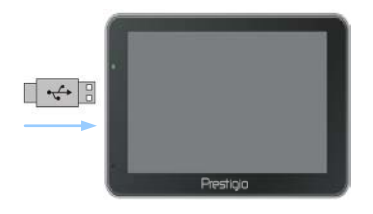

- Stranu kábla s USB konektorom zasuňte do zodpovedajúceho USB portu.
- Stranu s USB konektorom zasuňte do USB portu na počítači. Spustí sa nabíjanie.

### Pripojenie k nabíjačke do auta

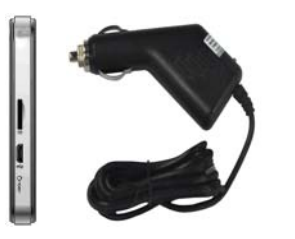

- Stranu kábla s USB konektorom zasuňte do zodpovedajúceho USB portu.
- Stranu s konektorom na nabíjanie v aute zasuňte do 12 V zásuvky zapaľovača v aute. Spustí sa nabíjanie.

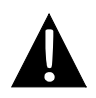

#### POZNÁMKA:

Kvôli ochrane zariadenia pred prepätím pripojte opačný koniec kábla k 12 V zásuvke v automobile až po naštartovaní motora.

# Upozornenie k nabíjaniu batérie

### O nabíjateľnej batérii

Zariadenie je vybavené integrovanou nabíjateľnou batériou. Pred prvým použitím batériu úplne nabite (aspoň 5 hodín). Počas nabíjania bude indikátor stavu batérie svietiť načerveno a po skončení nabíjania jasne nazeleno. Nabíjanie trvá približne 4 hodiny.

### <u>Prevádzkové podmienky a bezpečnostné upozornenia</u> <u>k nabíjateľnej batérii</u>

- Zariadenie s novými batériami by malo byť pred prvým použitím úplne nabité.
- Zariadenie nie je potrebné nabíjať pred úplným vybitím batérie.

### Začíname

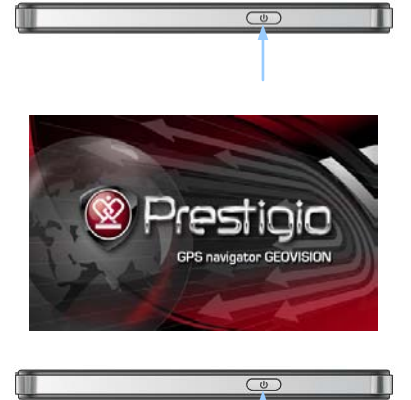

Do you want power off? Power Off Sleep Cancel

- Zariadenie zapnete podržaním vypínača.
- Krátko po zobrazení uvítacej obrazovky sa zobrazí hlavné menu.
- Na výber požadovaných funkcií sa dodaným dotykovým perom dotýkajte zodpovedajúcich tlačidiel.
- Na vypnutie zariadenia lebo na prepnutie zariadenia do režimu spánku podržte stlačený vypínač.
- Na prepnutie zariadenia do režimu spánku sa dotknite ikony Sleep. Na úplné vypnutie zariadenia sa dotknite ikony Power Off.

(GeoVision 4500BTFM/5500BTFM/5500BTFMHD)

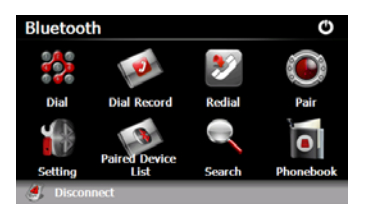

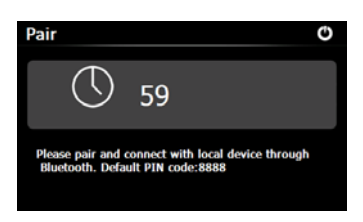

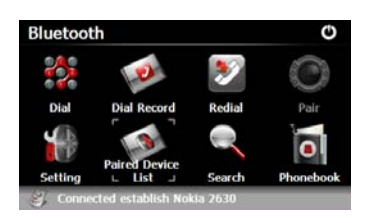

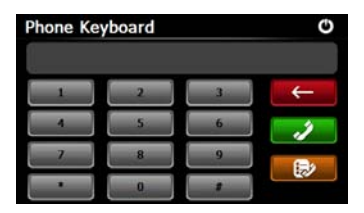

- Ťuknutím na ikonu Bluetooth v hlavnom menu spustíte funkciu Bluetooth.
- 2. Na spodnej strane obrazovky sa zobrazí stav pripojenia.
- 3. Ťuknutím na ikonu 🚺 aktuálnu funkciu vypnete.
- Ťuknutím na ikonu v menu Bluetooth spustíte párovanie s mobilným zariadením s podporou GPRS.
- Funkciu Bluetooth na mobilnom telefóne nastavte tak, aby umožnila pripojenie iných zariadení.
- Po úspešnom spárovaní sa zobrazí odkaz "Connection established" (Bolo nadviazané spojenie).
- Ťuknutím na ikonu v menu Bluetooth sa zobrazí klávesnica mobilného telefónu.
- Ťuknutím na požadované číselné tlačidlá a následne na ikonu
   spustíte
   vytáčanie, vymažete posledný znak alebo vstúpite do zoznamu volaných čísiel.

(GeoVision 4500BTFM/5500BTFM/5500BTFMHD)

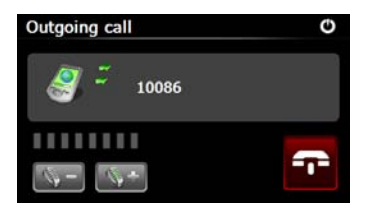

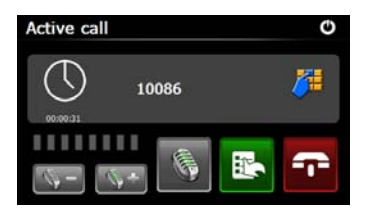

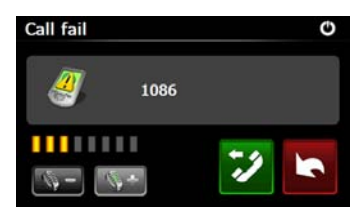

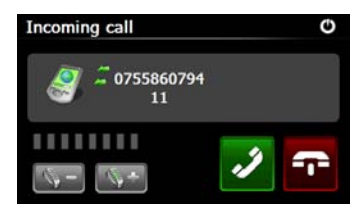

- Ťuknutím na ikonu nastavíte hlasitosť. Ťuknutím na ikonu
   ukončíte hovor.
- Ťuknutím na ikonu spustíte záznam hovoru. Ťuknutím na ikonu
   zobrazíte klávesnicu. Ťuknutím na ikonu prepnete hovor na mobilný telefón alebo späť na zariadenie.
- Ak zlyhalo pripojenie hovoru, zobrazí sa ikona na obrázku vľavo.
- Ťuknutím na ikonu sa vrátite na obrazovku Phone Keypad (Klávesnica telefónu).
- Pri príchodzom hovore sa zobrazí obrazovka Incoming Call (Príchodzí hovor) s telefónnym číslom volajúceho.

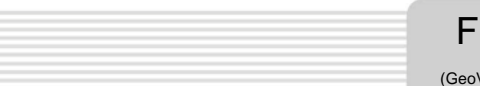

(GeoVision 4500BTFM/5500BTFM/5500BTFMHD)

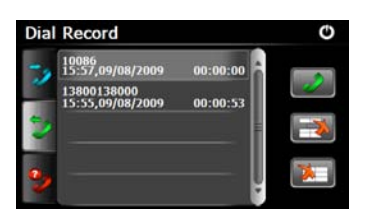

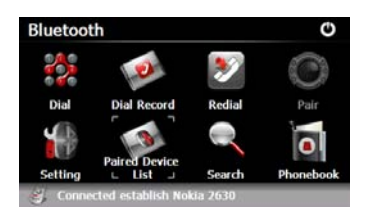

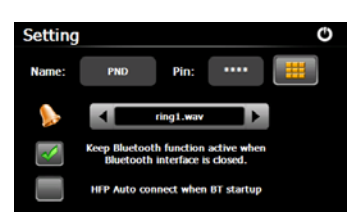

- Ťuknutím na ikonu w v menu
   Bluetooth vstúpite do zoznamu Dial
   Record (Zoznam volaní).
- Ak chcete vymazať požadované telefónne číslo zo zoznamu, vyberte ho a ťuknite na ikonu Ťuknutím na ikonu vymažete všetky čísla v zozname.
- Ťuknutím na ikonu v menu Bluetooth vytočíte naposledy volané číslo.
- Ťuknutím na ikonu w v menu
   Bluetooth vstúpite do menu Setting (Nastavenie).
- 19. Ťuknutím na ikonu inastavíte nový PIN kód. Ťuknutím na ikony
   vyberiete vyzváňací tón.
- Ťuknutím na ikonu povolíte alebo zakážete funkciu Bluetooth. Ťuknutím na ikonu povolíte alebo zakážete automatické pripojenie HFP.

(GeoVision 4500BTFM/5500BTFM/5500BTFMHD)

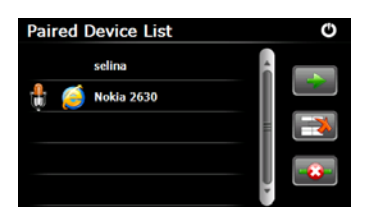

- Žuknutím na ikonu v menu
   Bluetooth otvoríte menu Paired
   Device List (Zoznam spárovaných zariadení).
- Žuknutím na ikonu vymažete názov mobilného telefónu zo zoznamu. Ťuknutím na ikonu odpojíte PND (Osobné navigačné zariadenie) od mobilného telefónu. V menu Paired Device List (Zoznam spárovaných zariadení) vyberte názov mobilného telefónu a ťuknutím na ikonu vstúpite do zoznamu Profile (Profil).

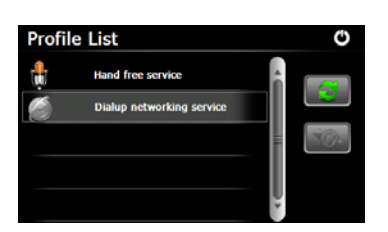

Žuknutím na ikonu sa opätovne pripojíte k naposledy pripojenému mobilnému telefónu.
 Ťuknutím na ikonu odpojíte PND (Osobné navigačné zariadenie) od mobilného telefónu.

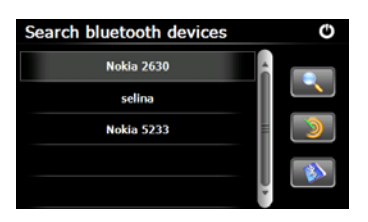

(GeoVision 4500BTFM/5500BTFM/5500BTFMHD)

- Žuknutím na ikonu v menu
   Bluetooth spustíte proces
   vyhľadávania.
- Po skončení vyhľadávania sa zobrazí zoznam názvov mobilných telefónov pripravených na pripojenie.
- 26. Spárovanie aktivujete ťuknutím na názov mobilného telefónu a ikonu

Ťuknutím na ikonu
 vstúpite do zoznamu Paired Device
 List (Zoznam spárovaných zariadení).

- Žuknutím na ikonu vstúpite do menu Phonebook (Telefónny zoznam).
- Žuknutím na ikonu skopírujete telefónne čísla z mobilného telefónu do PND (Osobné navigačné zariadenie).
- 29. Ťuknutím na ikonu vytočíte telefónne číslo.
- Ťuknutím na ikonu vymažete názov mobilného telefónu zo zoznamu.

#### POZNÁMKA:

Funkcia Bluetooth je dostupná iba u modelov GeoVision 4500BTFM/5500BTFM/ 5500BTFMHD.

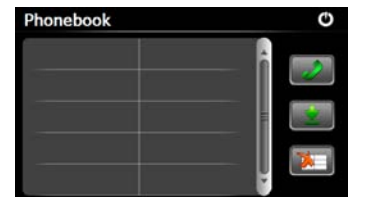

|            | Funkcia FM<br>(GeoVision 4500BTFM/5500BTFM/5500BTFMHD)                                                                                                    |
|------------|----------------------------------------------------------------------------------------------------|
|            | <ol> <li>V hlavnom menu ťuknite na ikonu<br/>Function (Funkcia).</li> <li>Ťuknutím na ikonu FM spustíte<br/>používanie FM.</li> </ol>                                                                                                    |
| FM Setting | <ol> <li>Šukaním na ikony i alebo posunom kurzora zmeníte naladenú frekvenciu.</li> <li>Šuknutím na ikonu uložíte aktuálnu FM frekvenciu.</li> <li>Šuknutím na ikonu uložíte FM povolíte funkciu FM.</li> <li>Šuknutím na ikonu i funkciu ukončíte.</li> </ol> |
|            | * Skôr, než začnete používať funkciu FM,                                                                                                    |

pripojte zariadenie k nabíjačke do auta.

#### Poznámka:

Funkcia FM je dostupná iba u modelov GeoVision 4500BTFM/5500BTFM/ 5500BTFMHD. (GeoVision 4500TMC/5500TMC/5500TMCHD)

TMC je špecifická aplikácia systému FM RDS (Radio Data System) používaná na vysielanie informácií o doprave a počasí v reálnom čase. Vypočítaná trasa sa potom môže vyhnúť blokovaným cestám alebo neočakávaným dopravným zápcham spôsobeným nehodou.

#### POZNÁMKA:

Táto funkcia je dostupná iba ak vaše zariadenie podporuje TMC a tento systém je vo vašej krajine zavedený.

Prijímač Prestigio GeoVision automaticky vyhľadá TMC dáta vysielané rozhlasovými FM stanicami a dekódované informácie okamžite použije pri plánovaní trasy. V okamihu, kedy Prestigio GeoVision prijme dopravné informácie, ktoré môžu ovplyvniť vašu trasu, sa zobrazí výstraha programu o prepočítaní trasy a navigácia bude pokračovať po novej trase, ktorá optimálne zohľadňuje najaktuálnejšie dopravné podmienky.

Aby ste toto prepočítavanie doladili, môžete nastaviť minimálne oneskorenie, po ktorom dôjde k prepočítaniu trasy, alebo môžete Prestigio GeoVision nastaviť tak, aby ste novú odporúčanú trasu museli potvrdiť ešte pred jej aktiváciou. Tieto nastavenia môžete zmeniť v menu **Traffic settings** (Nastavenie dopravy).

Špeciálna ikona zobrazenia na obrazovke s mapou bude informovať o príjme dopravných udalostí. Ikona zobrazuje stav prijímača dopravných informácií, ak na trase nie sú žiadne dopravné udalosti; v opačnom prípade zobrazuje typ nasledujúcej dopravnej udalosti na trase.

Segmenty trasy ovplyvnené dopravnými udalosťami sú na mape zobrazené inou farbou. Malé symboly nad trasou zobrazujú charakter udalosti:

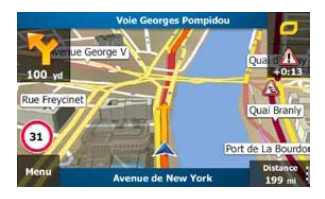

 Ťuknutím na položku Sotvoríte obrazovku Traffic Summary (Sumár dopravných informácií).

# Funkcia TMC

(GeoVision 4500TMC/5500TMC/5500TMCHD)

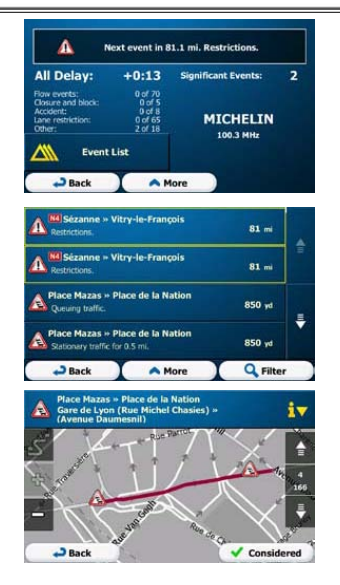

K Event List 2. Ťuknutím na položku otvoríte zoznam dopravných udalostí.

3. Ťuknutím na ktorúkoľvek položku v zozname zobrazíte jej detaily a ovplyvnený segment trasy na mape v celej jeho dĺžke.

#### POZNÁMKA:

Ak na odporúčanej trase existujú dopravné udalosti, ktoré aplikácia neobišla, ikona 🖾 otvorí zoznam významných dopravných udalostí, v ktorom ich môžete narýchlo skontrolovať

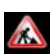

### Nastavenie zariadenia

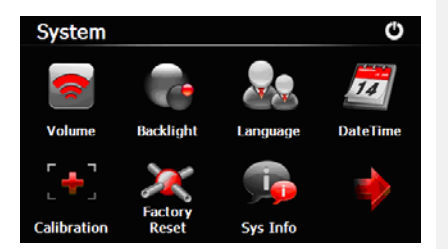

- Ťuknutím na ikonu v hlavnom menu vstúpite do menu nastavení zariadenia.
- Ťuknutím na ikonu dalšie nastavenia.

Nastavenie hlasitosti, vypnutie zvuku a povolenie výstražných Volume správ. Backlight Nastavenie jasu dotykovej obrazovky. Výber požadovaného jazyka. Language DateTime Nastavenie časovej zóny, dátumu a času. Kalibrácia obrazovky, ak dochádza k odchýlkam v pozícii. Calibration Nastavenie režimu prenosu dát medzi navigačnou jednotkou a USB počítačom. Zresetovanie všetkých systémových nastavení na štandardné Factory Reset výrobné hodnoty.

### Inicializácia a aktivácia softvéru

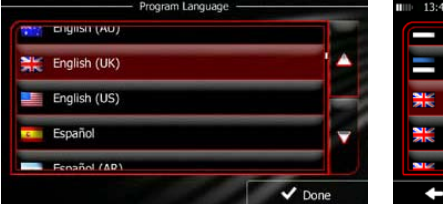

| - |                                                |                                       |             |
|---|------------------------------------------------|---------------------------------------|-------------|
|   | not announced                                  | female Loviise v1.127053              | fem         |
| P | Natural Voice<br>Street names<br>not announced | Eesti keel<br>male Jaagup v1.127053   | Ees         |
| ┝ | Natural Voice<br>Street names<br>not announced | English (UK)<br>male James v1.127053  | Heng<br>mak |
|   | Natural Voice<br>Street names<br>not announced | English (UK)<br>female Kate v1.127053 | Eng<br>fem  |
|   | Natural Voice<br>Street names                  | English (UK)                          | Eng         |
|   |                                                |                                       |             |

Pri prvom použití navigačného softvéru sa automaticky spustí proces inicializácie. Postupujte nasledujúcim spôsobom:

| Vyberte jazyk programu. Ak sa preferovaný jazyk na obrazovke nezobrazí,              |
|--------------------------------------------------------------------------------------|
| ťuknutím na ikony 🔺 / 🌄 alebo potiahnutím zoznamu prstom môžete zobraziť             |
| všetky dostupné jazyky. Ťuknutím na riadok 🕅 English (UK) vyberte preferovaný jazyk. |
| Ťuknutím na položku <b>v</b> Done potvrdíte výber a môžete pokračovať nasledujúcou   |
| stránkou.                                                                            |
| Prečítajte si Licenčnú zmluvu s koncovým používateľom k softvéru a databáze,         |
| a ak súhlasíte s jej podmienkami, ťuknite na položku                                 |

Spustí sa sprievodca konfiguráciou vo vybranom jazyku. Na pokračovanie ťuknite

na položku

🗸 Next

Vyberte jazykový profil hlasového navádzania. Ak sa preferovaný jazyk na obrazovke nezobrazil, rolovaním zoznamom môžete zobraziť ostatné dostupné profily. Ťuknutím na akúkoľvek položku v zozname spustíte krátku hlasovú ukážku. Ťuknutím na

položku potvrdíte výber a môžete pokračovať nasledujúcou stránkou.

### Inicializácia a aktivácia softvéru

Car

~

~

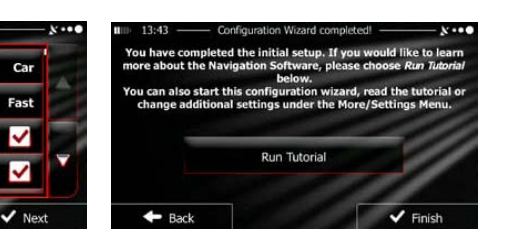

Nastavte preferovaný formát času a používané jednotky. Ťuknutím na položku

🗸 Next

Back

Vehicle

Route Planning Method

Motorways

Period Charge

výber potvrdíte.

Nastavte preferované podmienky plánovania trasy. Ťuknutím na položku 🗸 Finish výber potvrdíte.

Zobrazí ponuka na sledovanie výukového videa, ktoré vás prevedie základmi navigácie. Ak chcete okamžite pochopiť funkcie softvéru, ťuknite na položku

Run Tutorial 🗸 Finish Ak vyberiete možnosť môžete si výukové video pozrieť

neskôr.

Zobrazí sa výzva, či chcete povoliť softvéru zbierať informácie o používaní a záznamy GPS, ktoré je možné použiť na vylepšenie aplikácie a kvality mapového Yes pokrytia. Ak chcete povoliť zber anonymných štatistík. ťuknite na položku × No Ak chcete túto funkciu zakázať, ťuknite na položku Úvodné nastavenie je hotové. Spustí sa aplikácia.

### <u>Úvod</u>

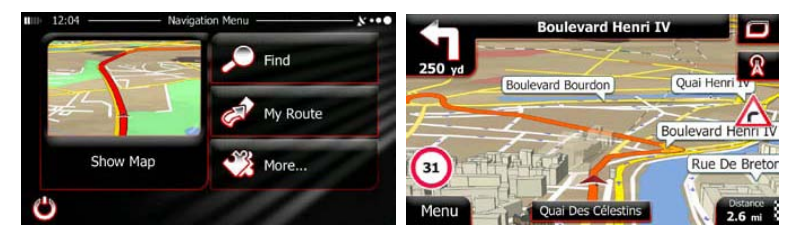

Po úvodnom nastavení a každom spustení softvéru sa zobrazí navigačné menu. V jeho ponuke sú nasledujúce možnosti:

- Po ťuknutí na položku Přid vyberte cieľové miesto zadaním adresy, výberom miesta záujmu, miesta na mape alebo jedného z cieľových miest v zozname Favourite (Obľúbené). V zozname Smart History (Inteligentná história) tiež môžete vybrať naposledy hľadané cieľové miesta, zadať súradnice alebo použiť polohu uloženú vo fotografii.
- Ťuknutím na položku Av Route zobrazíte parametre trasy. Na mape si môžete prezrieť kompletnú trasu. Takisto môžete vykonať rôzne akcie týkajúce sa trasy, ako je napríklad úprava alebo zrušenie, nastavenie počiatočného bodu trasy, výber alternatívnych trás, obchádzky určitých častí na trase, simuláciu navigácie alebo pridanie cieľového miesta do zoznamu Favourites (Obľúbené).
- Ťuknutím na položku w možete upraviť spôsob činnosti navigačného softvéru, prezrieť si výukové video, simulovať ukážkové trasy alebo spustiť niektoré doplnkové aplikácie.
- Ťuknutím na položku
- Show Map
  - spustíte navigáciu na mape.

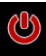

Ťuknutím na položku

navigáciu ukončíte a zatvoríte softvér.

# Navigácia

#### Menu Destination (Cieľové miesto)

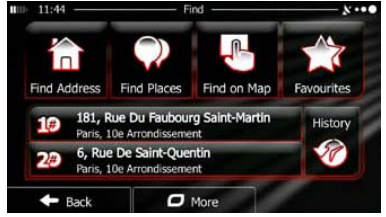

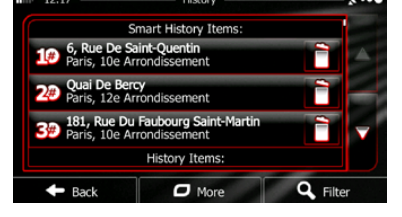

Find V navigačnom menu ťuknite na položku 🏴 Menu Find (Vyhľadávanie) obsahuje nasledujúce položky:

Ťuknutím na položku

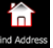

špecifikujte adresu cieľového miesta.

- Ťuknutím na položku Find Plac vyberte miesto záujmu ako cieľové miesto.

Ťuknutím na položku

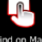

- Rnd on Map vyberte miesto na mape ako cieľové miesto.
- Ťuknutím na položku Fovorites vyberte cieľové miesto zo zoznamu obľúbených cieľových miest.

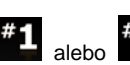

Ťuknutím na položku <sup>#1</sup> alebo <sup>#2</sup> vyberte naposledy vybrané cieľové

miesto, ktoré je uvedené v tlačidle.

- vyberte cieľové miesto zo zoznamu všetkých Ťuknutím na položku naposledy použitých cieľových miest.
- 🗖 More Ťuknutím na položku vyberte cieľové miesto pomocou súradníc alebo miesto na fotografii.

#### Navigácia na adresu

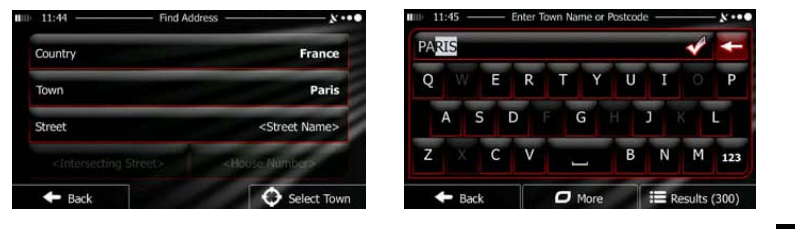

V menu Navigation (Navigácia), ťuknite na ikonu **se Findense a následne Address**. Štandardne sa vyberie aktuálne mesto.

V prípade potreby zmeňte krajinu. Ťuknite na tlačidlo s názvom krajiny.

- 1. Klávesnicou zadajte názov krajiny.
- Po zadaní niekoľkých znakov sa zobrazí zoznam krajín, ktoré obsahujú zadanú skupinu znakov. Ťuknite na požadovanú krajinu.

V prípade potreby zmeňte mesto. Ťuknite na tlačidlo s názvom mesta a klávesnicou zadajte časť názvu požadovaného mesta. Pri zadávaní znakov sa bude v poli na zadávanie názvu zobrazovať najpravdepodobnejšie mesto. Máte nasledujúce možnosti:

- Ťuknutím na ikonu vyberte mesto, ktoré sa zobrazilo v poli na zadávanie názvu.
- Ťuknutím na položku upravte zadaný názov.
  - Ťuknutím na položku <sup>I≣ Results</sup> môžete prechádzať zoznamom miest,

ktoré zodpovedajú zadanému názvu. V zozname vyberte požadované mesto.

#### Navigácia na adresu

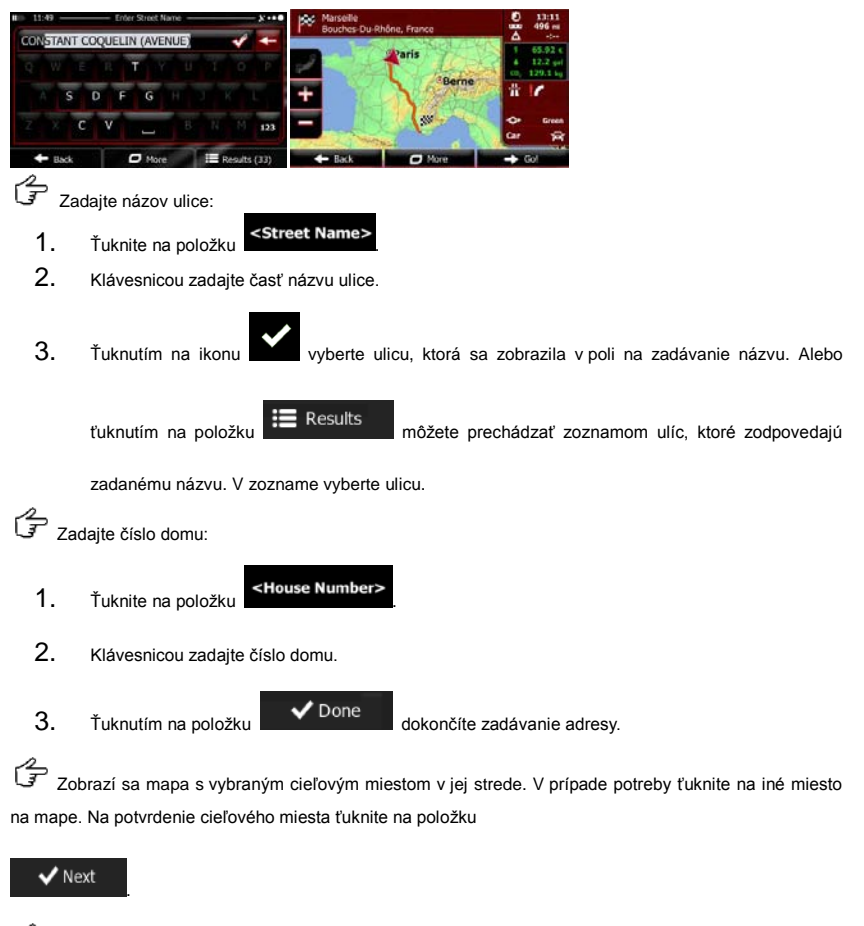

Po krátkom zhrnutí parametrov trasy sa zobrazí mapa s celou trasou. Počkajte niekoľko sekúnd alebo

Go!

na okamžité spustenie navigácie ťuknite na položku

### Navigácia na miesto záujmu (POI)

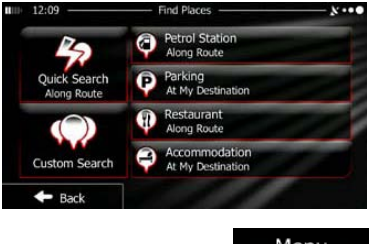

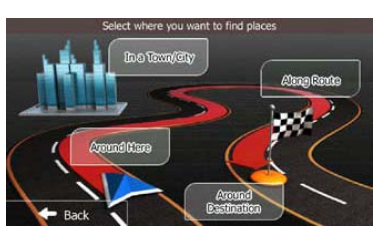

Menu Ťuknutím na položku na obrazovke s mapou sa vrátite do menu Navigation (Navigácia). V menu Navigation (Navigácia) ťuknite na položku Find a následne na položku Find Places. Zobrazí sa nasledujúca ponuka kategórií,

v ktorých môžete vyhľadávať:

Ťuknutím na položku

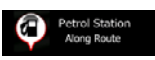

sa zobrazí zoznam čerpacích staníc

popri trase. Ak také neexistujú, zobrazí sa zoznam čerpacích staníc okolo vašej aktuálnej alebo naposledy známej pozície.

- Parking At My Destination Ťuknutím na položku sa zobrazí zoznam parkovísk v okolí cieľového miesta. Ak také neexistujú, zobrazí sa zoznam parkovísk okolo vašej aktuálnej alebo naposledy známej pozície.
- Along Route Ťuknutím na položku trase, okolo vašej aktuálnej alebo naposledy známej pozície.

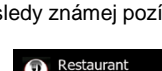

sa zobrazí zoznam reštaurácií popri

#### Navigácia na miesto záujmu (POI)

Ťuknutím na položku

Môžete kliknúť ai na ikonu

Accommodation At My Destination

sa zobrazí zoznam ubytovacích miesto

spustíte vyhľadávanie miesta v okolí

v okolí cieľového miesta, okolo vašej aktuálnej alebo naposledy známej pozície.

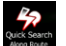

a vyhľadať miesto zadaním jeho názvu.

Ak vám nevyhovuje ani jedna z vyššie uvedených možností, ťuknutím na ikonu

vyhľadajte miesto záujmu s nasledujúcim umiestnením:

- Ťuknutím na položku
   Around Here
   spustíte vyhľadávanie v okolí aktuálnej
   pozície. Ak nie je známa, tak v okolí naposledy známej pozície.
- Ťuknutím na položku spustíte vyhľadávanie miesta v rámci vybraného mesta.
- Ťuknutím na položku Destination cieľového mesta aktívnej trasy.
- Ťuknutím na položku spustíte vyhľadávanie v okolí aktívnej trasy a nie v okolí vybraného bodu. Táto funkcia je užitočná, ak chcete prerušiť cestu na mieste s minimálnou obchádzkou – napríklad na najbližšej čerpacej stanici alebo reštaurácii.

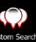

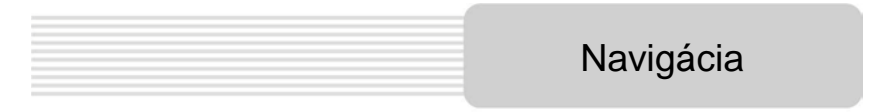

#### Príklad navigácie na miesto záujmu

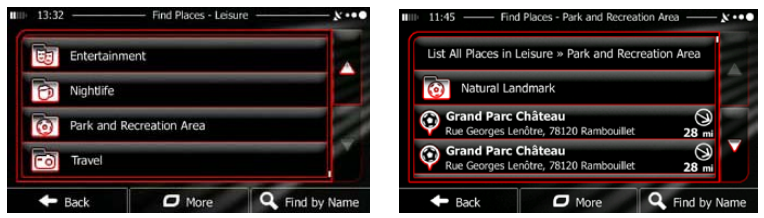

**Príklad:** Pri vyhľadávaní parku v okolí cieľového miesta postupujte nasledujúcim spôsobom (začnite v menu Navigation (Navigácia)):

| Tuknite na položku                                                                          |
|---------------------------------------------------------------------------------------------|
| Ťuknite na ikonu                                                                            |
| Tuknite na ikonu                                                                            |
| Ž Ťuknite na položku                                                                        |
| 🛱 Zobrazí sa zoznam kategórií. Ťuknutím na ikonu 🌄 alebo pohybom prsta                      |
| vyberte požadovanú časť a ťuknite na položku 🕫 Leisure                                      |
| Ťuknutím na položku Ust All Places môžete prechádzať celou kategóriou.                      |
| Ťuknutím na položku <b>o pri stalicento Ate</b> môžete zúžiť rozsah výsledkov vyhľadávania. |
| Ťuknite na ktorúkoľvek zo zobrazených položiek.                                             |
| Skontrolujte detaily a miesto a následne ťuknite na položku                                 |
| F Po krátkom zhrnutí parametrov trasy sa zobrazí mapa s celou trasou. Počkajte              |
| niekoľko sekúnd alebo na okamžité spustenie navigácie ťuknite na položku                    |
| ➡ Go!                                                                                       |

### Obrazovka s mapou

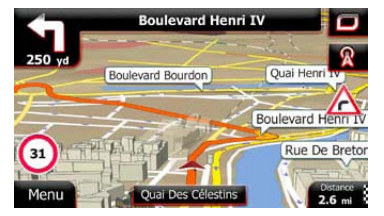

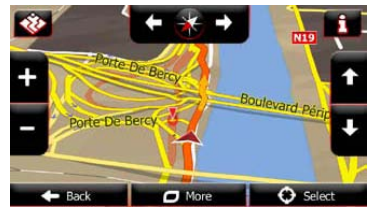

Obrazovka s mapou je najdôležitejšia a najpoužívanejšia obrazovka softvéru. Symbol auta (štandardne modrá šípka) predstavuje vašu aktuálnu pozíciu a oranžový riadok zobrazuje odporúčanú trasu. Na obrazovke sú tlačidlá a dátové polia, ktoré vám pomôžu pri navigácii. Počas navigácie sú na obrazovke zobrazené informácie o trase.

- Ak ste nevybrali cieľové miesto, v hornej časti obrazovky vidíte smer a číslo domu.
   Pri navigácii vidíte nasledujúci manéver a nasledujúcu cestu na vašej trase. Po ťuknutí na niektorú z pol<u>ožie</u>k sa zobrazí plán trasy.
- Ťuknutím na položku dovoríte menu Quick (Rýchly prístup) s výberom užitočných funkcií pre navigáciu.
- Ťuknutím na akékoľvek miesto na mape môžete preskúmať mapu v okolí vašej aktuálnej pozície. Zobrazia sa ďalšie tlačidlá na ovládanie mapy.
- Ťuknutím na položku
   Ťuknutím na položku
   16.9 mi
   otvoríte na mape tri dátové polia. Ťuknutím na ktorékoľvek z nich potlačíte všetky ostatné. Štandardné hodnoty (môžete ich zmeniť v nastaveniach mapy):
- zostávajúca vzdialenosť do cieľového miesta,
- predpokladaná doba príchodu do cieľového miesta,
- zostávajúca doba trvania cesty.
- Ťuknutím na položku Menu sa vrátite do menu Navigation (Navigácia).

SK

# Menu More (Viac)

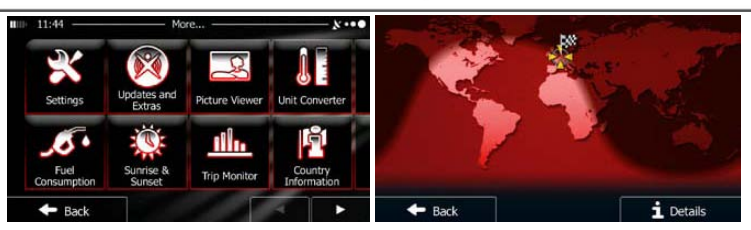

V menu "More" (Viac) nájdete ďalšie možnosti a doplnkové aplikácie. V menu Navigation (Navigácia) ťuknite na ikonu 💞 More...

2

E Doladenie možností plánovania trasy, zmena vzhľadu obrazovky s mapou, zapnutie alebo vypnutie varovaní alebo reštart sprievodcu konfiguráciou atď.

- Ak chcete získať doplnkový obsah, ako napríklad nové mapy alebo 3D orientačné body a užitočné aplikácie, navštívte stránku www.naviextras.com.
  - R
  - Prístup k multimediálnym aplikáciám: Picture Viewer (Prehliadač obrázkov) a Music Player (Hudobný prehrávač).
- Prístup k cestovným aplikáciám: prevodník jednotiek, prevodník veľkostí oblečenia alebo informácie o krajine.
  - **\_0**•
- Prístup k ostatným užitočným aplikáciám: kalkulačka, sledovanie paliva a potreby údržby, informácie o východe a západe slnka alebo monitorovanie výletu a trasy.
- Prečítajte si návod, ktorý vám okamžite pomôže pochopiť funkcie softvéru alebo spustite Demo, kde si môžete prezrieť ukážky fungovania navigácie.

### Nastavenia

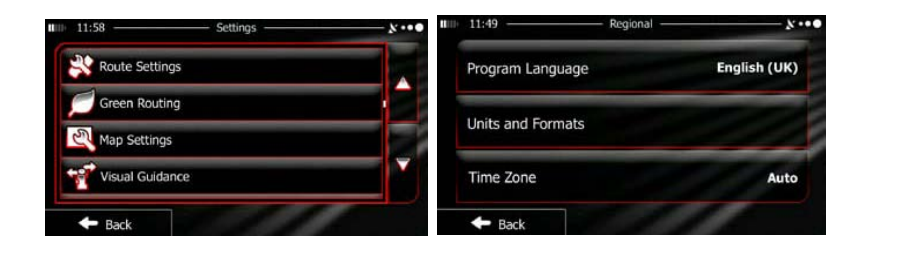

- Muscud and Warrings: Nastavenie hlasitosti rôznych zvukov, zmena profilu hlasového navádzania alebo povolenie a nastavenie výstrah.
- Casonse Quid Men: Zmena funkčných tlačidiel v menu Quick (Rýchly prístup) na obrazovke s mapou.
- Trock profile1: Pred výberom jedného z profilov Lorry (Nákladné auto), ktorý sa bude používať pri výpočet trasy, nastavte editovateľné parametre nákladného auta podľa typu vášho auta. Tieto parametre sa použijú pri výpočte trasy.
- Troffic
   Môžete zapnúť alebo vypnúť funkciu Smart Routes (Inteligentné trasy), vybrať, či sa pri výpočte trasy majú aplikovať informácie o dopravnej situácii alebo môžete zmeniť rozhlasovú stanicu.
- Route Settings: Vyberte typ vozidla, ktoré používate, typ ciest použitých pri plánovaní trasy a spôsob plánovania trasy.

- Green Routino: Tieto nastavenia určujú spôsob výpočtu zelených trás. Používajú sa aj na zobrazenie nákladov a emisií CO<sub>2</sub> na trasu.
- Nastavenie parametrov mapy: zmena dennej a nočnej farebnej schémy, zmena štandardného stupňa zväčšenia, prepnutie medzi 2D a 3D mapou, potlačenie zobrazovania budov alebo zmena symbolu vozidla.
- Trever Gudernee: Zmena hodnôt dátových polí na obrazovke s mapou, zobrazenie alebo potlačenie zobrazovania križovatiek a smerových tabúl alebo zobrazovanie lišty s priebehom trasy na ľavej strane mapy.
- Zapnutie a vypnutie animácií menu, výber vzhľadu aplikácie a nastavenie podsvietenia displeja.
- Cregional : Zmena jazyka, časového formátu a jednotiek alebo časovej zóny.
- The Manazor : Zapnutie alebo vypnutie automatického záznamu trasy alebo výletu, kontrola aktuálnej veľkosti databázy so záznamom výletu.
- Los Collection: Aplikácia ukladá informácie o používaní a záznamy GPS, ktoré je možné použiť na vylepšenie aplikácie a kvality mapového pokrytia. Tu môžete povoliť alebo zakázať zber týchto záznamov.
- Modifikácia základných parametrov softvéru nastavených pri úvodnej inštalácii.
- Reset to Defaults: Vymazanie všetkých uložených dát a zresetovanie nastavení.

### Odstraňovanie problémov

Predtým, ako kontaktujete zákaznícky servis, pokúste sa jednoduchšie problémy odstrániť podľa nasledujúcich odporúčaní.

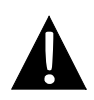

Jedr mož

Ž

#### POZNÁMKA:

Ak zariadenie nefunguje správne, okamžite ho vypnite a napájací adaptér vytiahnite z elektrickej zásuvky. Nikdy sa nepokúšajte jednotku opravovať svojpomocne. Mohli by ste ju poškodiť. Opravu prenechajte autorizovaným profesionálom.

| PROBLEM ) | MOZNA PRICINA         | MOZNE RIESENIE         |
|-----------|-----------------------|------------------------|
|           |                       |                        |
|           |                       |                        |
|           | (                     |                        |
|           | A daméén mia ia dahas | Princito adaptór epróv |

| notku nie je<br>né zapnúť. | Adaptér nie je dobre<br>pripojený.        | Pripojte adaptér správne.                            |
|----------------------------|-------------------------------------------|------------------------------------------------------|
|                            | Interná nabíjateľná batéria<br>je vybitá. | Na napájanie a nabíjanie<br>batérie použite adaptér. |
|                            |                                           |                                                      |

| adny zvuk. | Znížená hlasitosť alebo<br>vypnutý zvuk. | Zvýšte hlasitosť alebo<br>zapnite zvukový výstup. |
|------------|------------------------------------------|---------------------------------------------------|
|------------|------------------------------------------|---------------------------------------------------|

Znížený jas.

Žiadny obraz.

Nastavte jas LCD.

Jednotka nedokáže prijať signál zo satelitu alebo nájsť polohu.

| Budovy alebo kovové bloky<br>môžu zabraňovať prístupu<br>signálu k jednotke. | Jednotku používajte mimo<br>miestnosti; vo vozidle<br>môžete na vyriešenie<br>tohoto problému použiť |
|------------------------------------------------------------------------------|----------------------------------------------------------------------------------------------------|
| signalu k jednotke.                                                          | vonkajšiu GPS anténu.                                                                                |

#### PROBLÉM

#### MOŽNÁ PRÍČINA

MOŽNÉ RIEŠENIE

Nepravidelný alebo nestabilný príjem signálov.

| Interná nabíjateľná batéria<br>je takmer vybitá.            | Na napájanie a nabíjanie<br>batérie použite napájací<br>adaptér.      |
|-------------------------------------------------------------|-----------------------------------------------------------------------|
| Jednotka môže byť<br>blokovaná napr. clonou proti<br>slnku. | Odstráňte clonu.                                                      |
| Jednotka je vystavená príliš<br>silnému kolísaniu.          | Uchyťte jednotku tak, aby<br>nedochádzalo k jej silnému<br>kolísaniu. |

Т

Ak potrebujete nadviazať spojenie s počítačom kvôli prístupu k dátam a synchronizácii, spustite prosím súbor setup.exe, ktorý sa nachádza na CD s ovládačmi a dokumentáciou alebo si ho prevezmite z internetovej stránky spoločnosti Microsoft a nainštalujte ho:

# Softvér Microsoft Active Sync<sup>®</sup> pre operačný systém Microsoft XP alebo staršie verzie:

(http://www.microsoft.com/windowsmobile/en-us/downloads/microsoft/activesync-dow nload.mspx)

alebo

Softvér Microsoft Mobile Device Center<sup>®</sup> pre operačný systém Microsoft Vista: (<u>http://www.microsoft.com/windowsmobile/en-us/downloads/microsoft/device-center-download.mspx</u>).

Detailné inštrukcie nájdete v návode na obsluhu k softvéru.